附件4

# 科技奖励综合业务系统用户注册

操作手册

2021年3月

1

### 一、概述

提名书填写步骤如下:

1. 法人用户注册和认证

访问【四川省政务服务网】(<u>http://www.sczwfw.gov.cn</u>),选择【法人注册】,填写注册相关信息,进行实名,实人认证后创建账号。

#### 2. 激活申报单位角色

法人用户通过认证后进入【四川省科学技术奖励综合业务管理 系统】(http://202.61.89.121/),点击【申报单位入口】登录, 选择【申报单位角色】,激活即可。

3. 个人用户注册和认证

法人用户成功注册之后即可注册个人用户,访问【四川省政务服务网】(<u>http://www.sczwfw.gov.cn</u>),选择【个人注册】,填写 注册相关信息后,选择认证方式进行认证。

#### 4. 激活申报人角色

个人用户通过认证以后进入【四川省科学技术奖励综合业务管理系统】(http://202.61.89.121/),点击【申报人入口】登录,选择【申报人角色】,激活即可。

#### 5. 填写提名书

使用已激活的申报人账号进入【四川省科学技术奖励综合业务 管理系统】(http://202.61.89.121/),选择提名书进行填写。

#### 6. 服务热线

用户注册和用户认证相关事项咨询请联系:

(028) 12345

省科技奖励综合业务管理平台技术热线:

(028)85249950、65238332、65238305、65238323

### 二、进入【四川省政务服务网】方式

方式一:进入【四川省科学技术奖励综合业务管理系统】 (http://202.61.89.121/),点击【申报人入口】或【申报单位入 口】跳转进入。

方式二:搜索"四川省政务服务网"关键字,点击搜索结果进入,如下图所示:

| 四川省                                                                                                    | 政务服务 | ξ⊠       |     |    |    |          |    |      | Ó     |  |  |
|----------------------------------------------------------------------------------------------------|------|----------|-----|----|----|----------|----|------|-------|--|--|
| 网页                                                                                                    | 资讯   | 视频       | 图片  | 知道 | 文库 | 贴吧       | 采购 | 地图   | 更多»   |  |  |
| Ē                                                                                                    |      |          | )0个 |    |    |          |    | 7    | 了搜索工具 |  |  |
| 四川政务服务网<br>四川政务服务网,四川省人民政府主办的官方一站式互联网+政务服务平台,为个人和法人提供提<br>供网上预约、网上申请、资料下载、网上支付、网上查询、咨询投诉、办事进度<br>www.sczwfw.gov.cn/ 、-] |      |          |     |    |    |          |    | 人提供提 |       |  |  |
|                                                                                                    |      | E∳<br>₩″ |     |    |    | <u>府</u> |    | 飞,背  | 通     |  |  |

方式三: 输入网址 http://www.sczwfw.gov.cn 直接进入;

### 三、如何查看认证情况

(1) 访问【四川省政务服务网】(http://www.sczwfw.gov.cn), 如下图所示:

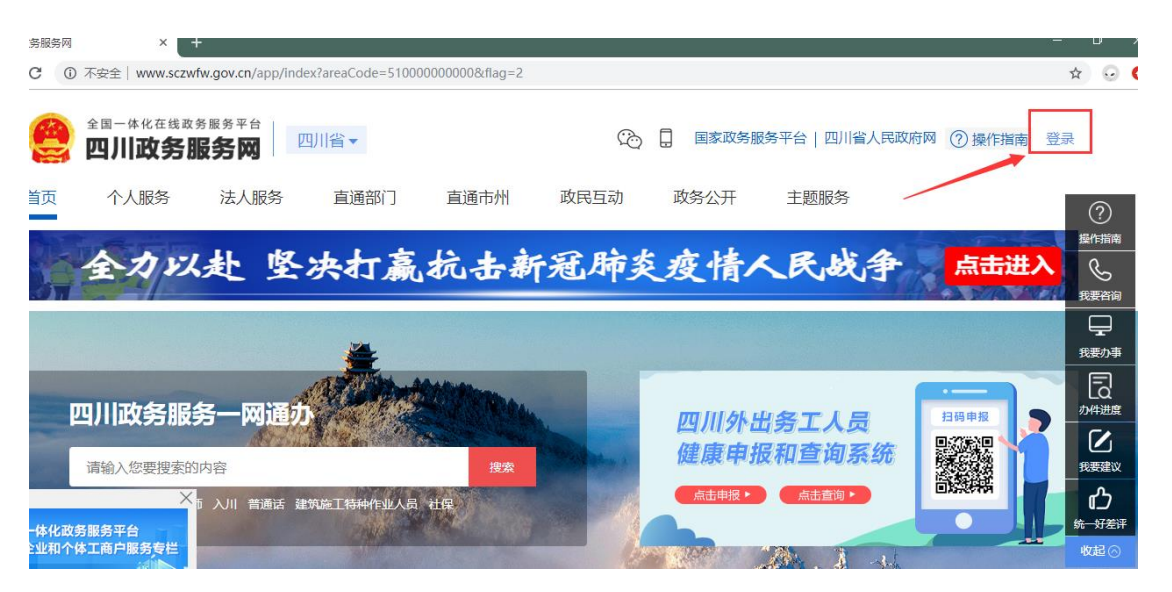

(2)点击右上角"登录"进入登录页面,选择【个人登录】或【法人登录】填写登录,如下图所示:

|           | <b>₽</b>         | 返回网站笛页                   |
|-----------|------------------|--------------------------|
|           |                  |                          |
|           | 密码登录 扫码登录更安全 了记录 |                          |
|           | → 个人登录 法人登录      | 支持其他登录方式                 |
| 办事一网通 🕥 🍍 | □ 手机号/身份证号/邮箱    | <b>e b</b>               |
| 便捷更轻松     | □ 请输入登录密码 ===    | 国家政务服务 短信验证码登录<br>平台账号登录 |
|           | □ 记住密码           | 3                        |
|           | 爱录               | 支付宝登录 微信登录               |

(3)即可查看认证状态,如下所示:

| 首页                                               | 个人服务                                     | 法人服务                   | 直通部门      | 直通市州      | 政民互动 | 政务公开                   | 主题服务              |                              |
|--------------------------------------------------|------------------------------------------|------------------------|-----------|-----------|------|------------------------|-------------------|------------------------------|
|                                                  | 全力以                                      | 赴坚                     | 决打赢       | 抗击部       | 行冠肺炎 | 疫情人                    | 民战争 点击进入          |                              |
|                                                  |                                          |                        |           | Marian.   |      |                        | 我的主               | ⑦                            |
| Į.                                               | 四川政务服约<br>请输入您要搜索的                       | 务一网通力<br><sub>内容</sub> | ľ., ""    | 搜索        | -    | 5<br>我的办件              | 7 0<br>我的证照 我的材料库 |                              |
| 热<br> 一体化政务                                      | 门搜索: 二级建造师<br>X<br>S服务平台                 | 5入川 普通话建               | 筑施工特种作业人员 | 社保        |      | <b>热门服务</b><br>外出务工人员修 | 建康申报和查询           |                              |
| (廣信勝楚一手)<br>(東信勝楚一手)<br>(予知時服务一)<br>)<br>(黄企业和个( | LIGT BCS CIE<br>Igitgr<br>訪問<br>LIGP服务专栏 | <b>□</b> 统-            | −身份认证     | (二) 统一:   | 支付服务 | RE 统一证则                | 新版务 ② 统一好差评       | in ha                        |
| 吉                                                | 十一面 下一面                                  |                        |           | 1.007 580 |      |                        |                   | CONTRACTOR ACTION ACTION AND |

## 四、法人用户注册和认证

(1)首先登录四川政务服务网(http://www.sczwfw.gov.cn),点击登录,进入登录页面。

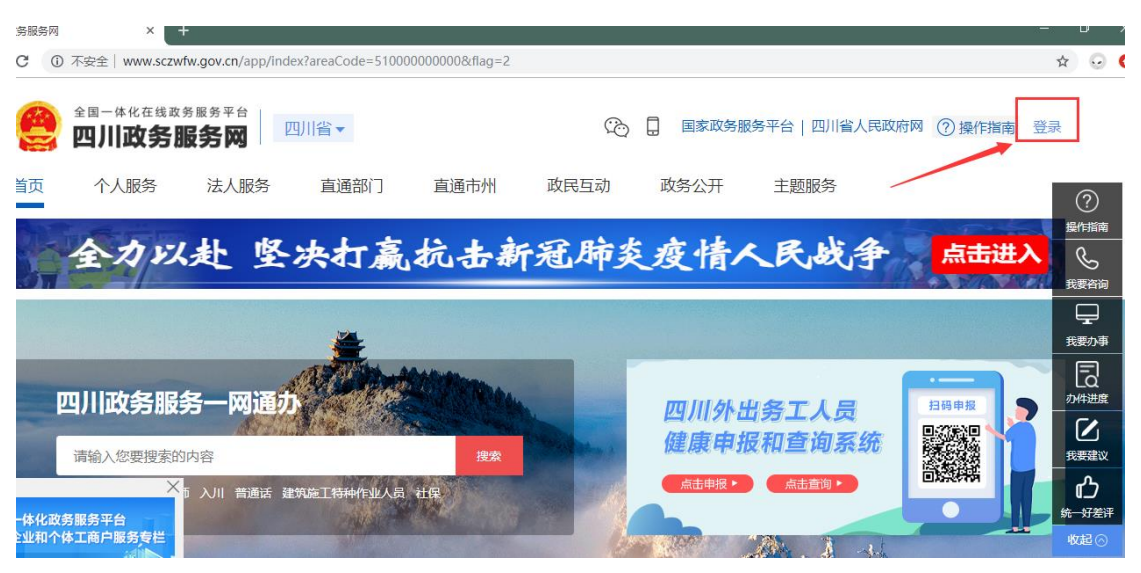

(2) 进入登录页面,选择法人登录,点击立即注册,进入注册页面;

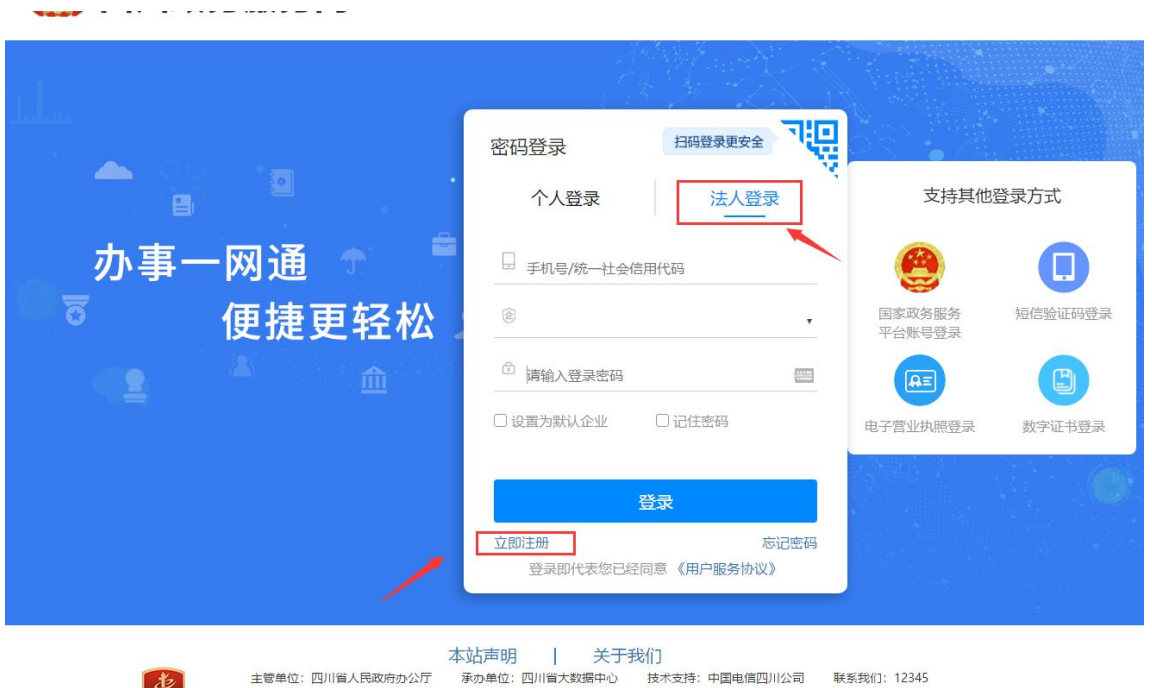

12 主管单位:四川省人民政府办公厅 技术支持:中国电信四川公司 联系我们: 12345

(3) 省内企业+法定代表人身份所在地为中国大陆

第一步: 实名认证

申请人注册时,填写单位名称、企业统一社会代码、法定代表人姓 名、法定代表人证件号等相关信息进行工商企业实名认证+法定代表人身 份证认证

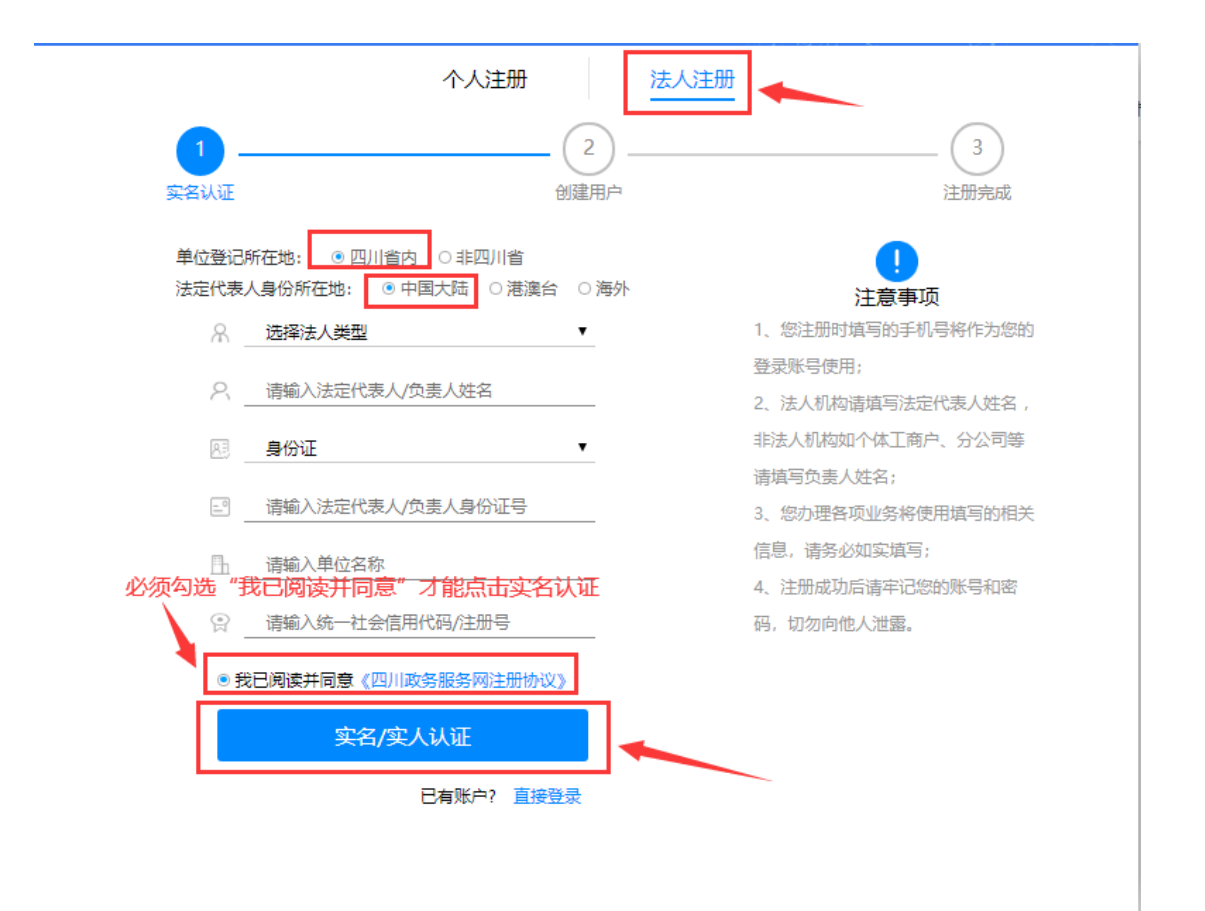

实名认证通过后展示天府通办识别二维码进入人脸识别流程,人脸 识别通过后,进入下一步账号信息填报。

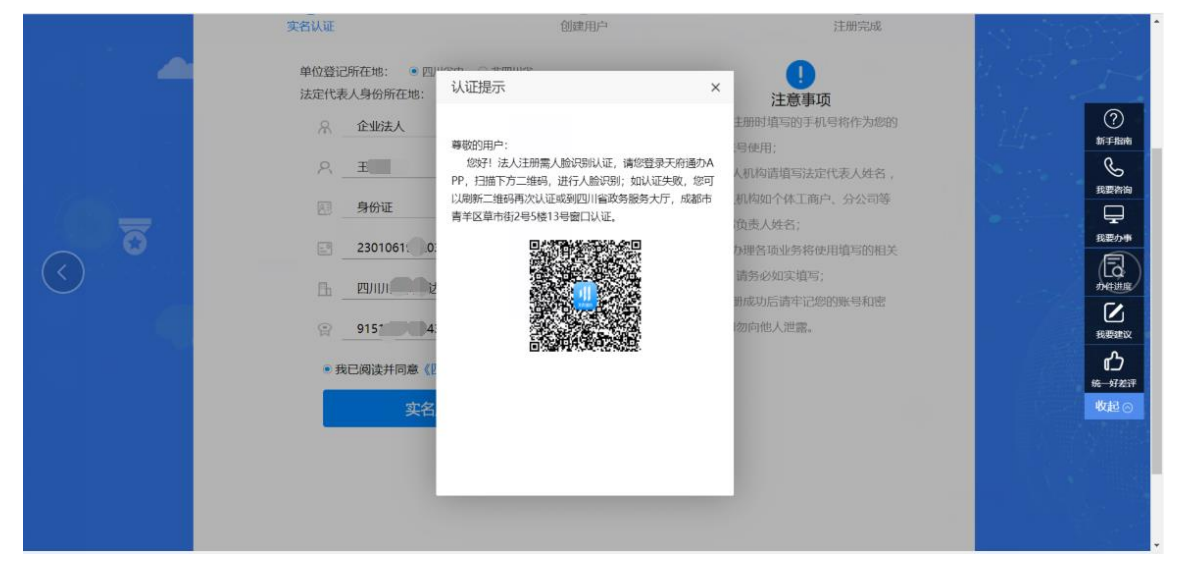

第二步:账号信息填报

用户填写账号名(手机号)、账号密码等基本信息,完成法人账号创 建。